# Verrijking

Het verrijken van de leveringsbonnen met gewichten is noodzakelijk in vier gevallen

- 1 Er zijn meerdere gemeenten op één leveringsbon geregistreerd.
- 2 Er bestaan meerdere containerparken voor één gemeente.
- <sup>3</sup> Ophaling glasbollen
- 4 Ophaling ondergrondse containers met tarief volgens scenario en voorwaarden site (ophaalpunt)

De prestaties van de Ophaler komen pas op de Purchase Order (PO) voor facturatie als de verrijking is gebeurd. Voor andere partijen (bv. Sorteercentra) is het ontbreken van de verrijking geen blokkerende factor.

# 1 & 2 Verdeling gewichten over gemeentes of recyclageparken via het 'Bord'

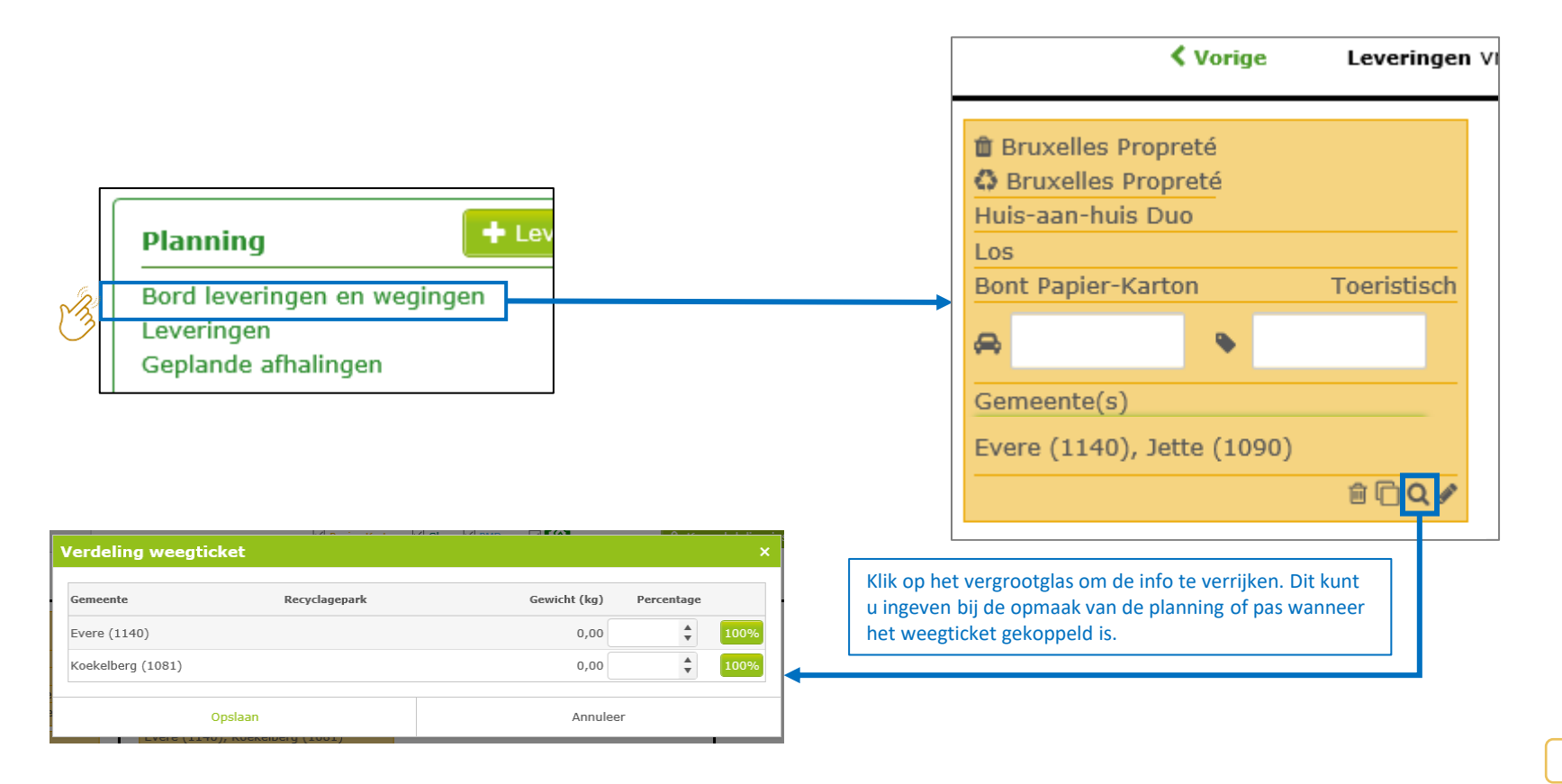

# 1 & 2 Verdeling gewichten over gemeentes of recyclageparken via het 'Scherm' (1/2)

#### Verrijking

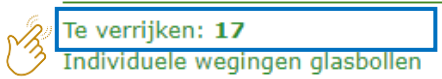

| Filters 🕽        |        |       |               |            |                  |                |                |               |        |        |         |           |
|------------------|--------|-------|---------------|------------|------------------|----------------|----------------|---------------|--------|--------|---------|-----------|
|                  |        |       |               |            |                  |                |                |               |        | - (    |         |           |
| Leveringsbon nr. | Ophaa  | Weegd | Fractie       | Materi     | Zender           | Ontvanger      | Intercommunale | Numm          | Gemee  | Ref nr | Weegti  | Netto     |
|                  | 28.06  |       | Glas          | Wit Glas   | Test Fost Plus   | Test Fost Plus | AARSCHOT/T     |               | Aarsch |        |         |           |
|                  | 01.06  |       | Glas          | Gekleu     | Test Fost Plus   | Test Fost Plus | AARSCHOT/T     |               | Aarsch |        |         |           |
|                  | 04.07  |       | Papier        | Bont P     | Test Fost Plus   | Test Fost Plus | AARSCHOT/T     | RET879        | Aarsch | 300    |         |           |
| P01538-1800022-1 | 26.06  | 03.07 | Papier        | Bont P     | Test Fost Plus   | Test Fost Plus | AARSCHOT/T     | ABC123        | Aarsch | 1      | 2121    | 3.000     |
| P01538-1800025-1 | 03.07  | 03.07 | Papier        | Bont P     | Test Fost Plus   | Test Fost Plus | AARSCHOT/T     | DEF456        | Aarsch | 2      | 698     | 6.000     |
| P01538-1800027-1 | 04.07  | 04.07 | Glas          | Gekleu     | Test Fost Plus   | Test Fost Plus | AARSCHOT/T     | GLA789        | Aarsch | C78    | 665     | 3.958     |
| P01538-1800029-1 | 04.07  | 04.07 | Papier        | Bont P     | Test Fost Plus   | Test Fost Plus | AARSCHOT/T     | <b>RET879</b> | Aarsch | 300    | 66565   | 1.800     |
| P01538-1800032-1 | 23.07  | 23.07 | Papier        | Bont P     | 🗆 Test Fost Plus | Test Fost Plus | AARSCHOT/T     | 1-abc         | Aarsch | 5      | 995     | 14.500    |
| I ■ I Page       | 1 of 1 | ▶ ▶   | 10 <b>v</b> i | tems per p | age              |                |                |               |        |        | 1 - 8 0 | f 8 items |
|                  |        |       |               |            |                  |                |                |               |        |        |         |           |
|                  |        |       |               |            |                  |                |                |               |        |        |         |           |
| Topus            |        |       |               |            |                  |                |                |               |        |        |         |           |

Selecteer de juiste leveringsbon

# Verdeling gewichten over gemeentes en/of recyclageparken via het 'Scherm' (2/2)

|                      |                    |              |             |                |                                             |          |                      |              |            | _    |                                          |
|----------------------|--------------------|--------------|-------------|----------------|---------------------------------------------|----------|----------------------|--------------|------------|------|------------------------------------------|
| Levering             |                    |              |             |                |                                             |          |                      |              |            |      |                                          |
| Leveringsbon nr.     | P00059-1803329-1   |              |             |                |                                             |          |                      |              |            |      |                                          |
| Ophaaldatum          | 04.10.2018         |              | Status      | Te va          | alideren                                    |          |                      |              |            |      |                                          |
| Zender               | BEP-ENVIRONNEMENT  |              | Ontvanger   | VALT           | RIS (01.01.2018 - 31.12.2018                | 5)       |                      |              |            |      |                                          |
| Activiteit           | Ophaling           |              | Activiteit  | Sorte          | ering IN                                    |          |                      |              | U kan de   | aen  | peente nog aanpassen                     |
| Fractie              | PMD                |              | Materiaal   | -              |                                             |          |                      |              |            |      | a nag niet deer de                       |
| Project              | BEP                |              |             |                |                                             |          |                      |              | Zolany u   |      | Thog met door de                         |
| Ophaalsysteem        | Huis-aan-Huis Mono |              | Gemeente(s) | Couv<br>Philip | vin (5660), Florennes (5<br>ppeville (5600) | 5620), M | lettet (5640),       | Gemeente(s)  | partijen g | geva | lideerd werd. Zoniet                     |
| Container            | Blauwe Zak         |              |             |                |                                             |          |                      |              | i noet u e | enc  | orrectie aanvragen.                      |
| Nummerplaat          | REC333             |              | Ref nr      |                |                                             |          |                      |              |            |      |                                          |
| Transporteur         |                    |              |             |                |                                             |          |                      |              |            | _    |                                          |
| Weging               |                    |              |             |                | Validatie                                   |          |                      |              |            |      |                                          |
| Weegdatum            | 04.10.2018 07:21   | Weging       | In          |                | Zender                                      |          | BEP-ENVIRONNE        | EMENT        |            |      |                                          |
| Weegticket nr.       | 2                  |              |             |                | Ontvanger                                   |          | 🗹 🛔 VALTRIS          |              |            |      |                                          |
| 1ste weging (kg)     | 7.500              | 2e weging (  | kg) 2.      | 600            | Intercommunale                              | 2        | BEP-ENVIRONNE        | EMENT        |            |      |                                          |
| Netto (kg)           | 4.900              |              |             |                |                                             |          |                      |              |            |      |                                          |
| Nummerplaat          | REC333             | Ref nr       |             |                |                                             |          |                      |              |            |      |                                          |
| Transporteur         |                    |              |             |                |                                             |          |                      |              |            |      | Kan da jujeta parcentagas tao pan da     |
| Gemeente(n)          |                    |              |             |                |                                             |          |                      |              |            |      | Ken de juiste percentages toe aan de     |
| Opmerking            |                    |              |             |                |                                             |          |                      |              |            | _    | gemeentes / recyclageparken.             |
| Verdeling weegtick   | et                 |              |             |                |                                             |          |                      |              |            |      | Klik op 100% als er slechts een gemeente |
| Gemeente             |                    |              | Rec         | cyclagepark    |                                             |          |                      | Gewicht (kg) | Percentage |      | / recyclagepark is.                      |
| Couvin (5660)        |                    |              |             |                |                                             |          |                      |              | \$ 100%    |      |                                          |
| Florennes (5620)     |                    |              |             |                |                                             |          |                      |              | \$ 100%    |      | Bewaar of valideer vervolgens de         |
| Mettet (5640)        |                    |              |             |                |                                             |          |                      |              | \$ 100%    |      | verdening.                               |
| Philippeville (5600) |                    |              |             |                |                                             |          |                      |              | \$ 100%    |      |                                          |
| 🛓 Opslaan 🖒 Valio    | deren 🕝 Terug 🔺    | Download bon | Correcti    | ie 🚺 🕑 Verkee  | erde zender - ontvange                      | r 🖸 A    | Annuleer leveringsbo | n 🖓 Kopie    |            |      |                                          |

## 3 Verdeling gewichten over glasbollen (1/5) Stap 1: opladen van individuele gewichten

#### Verrijking

|    | Te verrijken: 17                |  |
|----|---------------------------------|--|
| 20 | Individuele wegingen glasbollen |  |

| Individuele wegingen glasbollen - mijn ophaalactiviteiten                                                     |                                                                                                    |
|----------------------------------------------------------------------------------------------------|----------------------------------------------------------------------------------------------------|
| Op datum van 04.07.2018                                                                                       |                                                                                                    |
| Per project kunt u de individuele wegingen per glasbol opladen via<br>upload-icoon om uw bestand op te laden. | een Excel-bestand. Klik op de rij om uw te koppelen of gekoppelde wegingen te bekijken. Klik op het                         |
| Operationele partner                                                                                          | Project                                                                                                    |
| Test Fost Plus                                                                                                | AARSCHOT 1                                                                                                    |
| Test Fost Plus                                                                                                | INTERRAND                                                                                                    |
|                                                                                                    | Fost Plus - MyFost                                                                                                    |
| Klik op de link om meer details te zien.                                                                      | Klik op het icoontje om naar het<br>oplaadscherm te gaan en het Excel-<br>bestand met individuele gewichten op te<br>laden. |

## 3 Verdeling gewichten over glasbollen (2/5) Stap 1: opladen van individuele gewichten

### Gegevens te importeren uit Excel

- **REFERENCE** = een referentie dat u geeft aan een 'pakket' samen horende individuele gewichten om die te linken aan een leveringsbon of planning. Als u met een planning werkt, is het aangeraden om het referentienummer te gebruiken.
- COLLECTIONDATE = datum van de ophaling
- **COLLECTIONPOINTNAME** = recyclagepark / Site \*
- GLASSBINNUMBER = glasbolidentificatie \*
- **MATERIALCODE** = materiaalcode
- **WEIGHT** = gewicht

Het bestand mag enkel de 6 gevraagde kolommen bevatten.

| eferentienummer | Ophaaldatum | recyclagepark / Site | Glasbolidentificatie | Materiaalcode | Gewicht |
|-----------------|-------------|----------------------|----------------------|---------------|---------|
| 12112154        | 03.09.2018  | PVI /1 (0/00)        |                      | GLCOL         | 600     |
| 12112154        | 03.09.2018  |                      | GF0058C              | GLCOL         | 500     |
| 12112154        | 03.09.2018  |                      | GF0028               | GLCOL         | 850     |
| 12112154        | 03.09.2018  |                      | GF0025               | GLCOL         | 780     |
| 12112154        | 03.09.2018  | PVI /1 70/0008       |                      | GLCOL         | 750     |
| 12112154        | 03.09.2018  | PV( /10~0/0009       |                      | GLCOL         | 700     |
| 12112154        | 03.09.2018  | PV( /11 0/0005       |                      | GLCOL         | 650     |

\* Hier geeft u de naam ofwel het nummer. Als u beide opgeeft, houden we enkel rekening met het nummer van de glasbol.

## 3 Verdeling gewichten over glasbollen (3/5) Stap 2: koppelen van individuele gewichten

Selecteer een liin

#### Verrijking

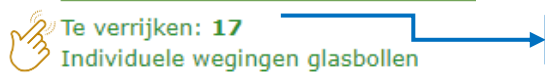

#### Optie 1: vanuit planningsitem

| Levering         |                    |                  |                                            |
|------------------|--------------------|------------------|--------------------------------------------|
| Leveringsbon nr. |                    |                  |                                            |
| Ophaaldatum      | 23.07.2018         | Status           | Nieuw                                      |
| Zender           | Test Ophaler 1     | Ontvanger        | Test Verwerver 2 (01.01.2018 - 31.12.2020) |
| Activiteit       | Ophaling           | Activiteit       | Verwerven                                  |
| Fractie          | Glas               | Materiaal        | Gekleurd Glas                              |
| Project          | Sint-Genesius-Rode |                  |                                            |
| Ophaalsysteem    | Site               | Gemeente(s)      | Sint-Genesius-Rode (1640)                  |
| Container        | Duo Bol (55,00 m³) |                  |                                            |
| Nummerplaat      | 1-abc-123          | Ref nr           | 990                                        |
| Transporteur     |                    |                  |                                            |
|                  |                    |                  |                                            |
|                  |                    |                  | _                                          |
|                  |                    | igen verwijderen |                                            |
|                  | т                  |                  |                                            |
| Klik on          | Individuele wegi   | ngen' om de w    | vegingen                                   |
| Corresp          | anderend met he    | t referentionu   | mmer en de                                 |
| ophaald          | atum te konnele    | n                |                                            |
| ophaalu          |                    |                  |                                            |
|                  |                    |                  |                                            |
|                  |                    |                  |                                            |

De verrijking kan je zowel doen voor een :

- 1. planningsitem (planning zonder gekoppeld weegticket)
- 2. Leveringsbon (gekoppelde levering met weegticket)

#### Optie 2: koppelen vanuit leveringsbon

| Leveringsbon nr. | P01543-1800006-1   |                |            |                        |                      |                      |              |  |  |
|------------------|--------------------|----------------|------------|------------------------|----------------------|----------------------|--------------|--|--|
| Ophaaldatum      | 23.07.2018         | Status         | Te v       | alideren               |                      |                      |              |  |  |
| Zender           | Test Ophaler 1     | Ontvange       | Test       | Verwerver 2 (01.01.20) | 18 - 31.12.2020)     |                      |              |  |  |
| Activiteit       | Ophaling           | Activiteit     | Ven        | verven                 |                      |                      |              |  |  |
| Fractie          | Glas               | Materiaal      | Gek        | Gekleurd Glas          |                      |                      |              |  |  |
| Project          | Sint-Genesius-Rode |                |            |                        |                      |                      |              |  |  |
| Ophaalsysteem    | Site               | Gemeente       | (s) Sint   | -Genesius-Rode (164    | 0)                   |                      |              |  |  |
| Container        | Duo Bol (55,00 m³) |                |            |                        |                      |                      |              |  |  |
| Nummerplaat      | 1-abc-123          | Refnr          | 994        |                        |                      |                      |              |  |  |
| Transporteur     |                    |                |            |                        |                      |                      |              |  |  |
| Weging           |                    |                |            | Validatie              |                      |                      |              |  |  |
| Weegdatum        | 23.07.2018 00:00   |                |            | Zender                 | Test Ophaler         | 1                    |              |  |  |
| Weegticket nr.   | 6                  |                |            | Ontvanger              | Test Verwerv         | er 2                 |              |  |  |
| 1ste weging (kg) | 16.000             | 2e weging (kg) | 1.600      | Intercommun            | ale 🗆 Sint-Genesiu   | s-Rode               |              |  |  |
| Netto (kg)       | 14.400             |                |            |                        |                      |                      |              |  |  |
| Nummerplaat      | 1-abc-123          | Ref nr 994     |            |                        |                      |                      |              |  |  |
| Transporteur     |                    |                |            |                        |                      |                      |              |  |  |
| Gemeente(n)      |                    |                |            |                        |                      |                      |              |  |  |
| Opmerking        |                    |                |            |                        |                      |                      |              |  |  |
|                  | cket               |                |            |                        | Individuele weginge  | en glasbollen        | Gemeente(s)  |  |  |
| Verdeling weegti |                    | nark           | Gewicht (k | g) Percentage          | recyclagepark / Site | Glasbolidentificatie | Gewicht (kg) |  |  |
| Gemeente         | Recyclage          |                |            |                        |                      |                      |              |  |  |

### 3 Verdeling gewichten over glasbollen (4/5) Stap 2: koppelen van individuele gewichten

| Individuele wegi        | ingen glasbolle         | en            | Zoek het 'j<br>horen. Het<br>ondersche | pakketje' opgelao<br>systeem maakt<br>id tussen wit en | den bollen die bij de bon<br>automatisch een<br>gekleurd glas.* | 1 REFERE | A<br>NCE |
|-------------------------|-------------------------|---------------|----------------------------------------|--------------------------------------------------------|-----------------------------------------------------------------|----------|----------|
| Ophaaldatum             | 02.01.2019              | Materiaal     | Gekleuro                               | d Glas                                                 |                                                                 | 2        | 12112154 |
| Referentie opgeladen w  | egingen                 | 12112154      |                                        |                                                        | Q Zoek                                                          | 4        | 12112154 |
|                         |                         | · · ·         |                                        |                                                        |                                                                 | 5        | 12112154 |
| U kunt hier zoeken op d | e referentie die u hebt | opgegeven bij | het opladen van de                     | individuele wegingen.                                  |                                                                 | 6        | 12112154 |
| Ophaaldatum             | Recyclagepark           | Glas          | bolidentificatie                       | Gemeente                                               | Gewicht (kg)                                                    | 7        | 12112154 |
| No records available.   |                         |               |                                        |                                                        |                                                                 | 9        |          |
|                         |                         |               |                                        |                                                        | ~                                                               |          |          |
| Totaal gewicht (kg)     | 0                       |               |                                        |                                                        |                                                                 |          |          |
| Afwijkend materiaal t   | toestaan 🔒 🕄            |               |                                        |                                                        |                                                                 |          |          |
| Selecteer Annul         | eer                     |               |                                        |                                                        |                                                                 |          |          |

\* Indien het tussenschot in de vrachtwagen stuk gegaan is, dan zal u ook wegingen van witte glasbollen moeten linken aan de leveringsbon van gekleurd glas. In dit geval kan u onderaan 'Afwijkend materiaal toestaan' aanvinken om ook de wegingen van de witte glasbollen weer te geven en te koppelen.

## 3 Verdeling gewichten over glasbollen (5/5) Mogelijke meldingen bij opladen gewichten

٠

.

| I | ndividuele wegingen            | glasbolle             | n                                        | × |
|---|--------------------------------|-----------------------|------------------------------------------|---|
|   | Opgelet, het totaal van de ij  | ndividuele wea        | ingen wiikt sterk af van het totaal      |   |
|   | gewogen gewicht van deze l     | levering.             | ····g -·· · · · j··· · · · · · · · · · · |   |
|   | Totaal individuele<br>wegingen | 8.000                 | kg                                       |   |
|   | Totaal weging<br>Afwijking     | 9.000<br>-11,13<br>ka | kg<br>1% / -1.000,00                     |   |
|   | Wil je deze individuele wegi   | ngen alsnog k         | oppelen aan deze levering?               |   |
|   |                                |                       |                                          |   |
|   | Ja                             |                       | Neen                                     |   |

- Bij een sterke afwijkingen verschijnt een melding maar dit zal het systeem niet blokkeren.
- Bij het opladen van een Excel-bestand met individuele wegingen glasbollen, aanvaardt het systeem rijen met een '0' gewicht. Daarvoor wordt geen foutmelding gegeven.

## 4 Verdeling gewichten over sites (ophaalpunten) (1/6) Stap 1: opladen van individuele gewichten

#### Verrijking

Te verrijken: **2** Individuele wegingen ophaalpunten

| Individuele wegingen - mijn ophaalactiviteiten                                                                         |                                                 |                                                                                        |
|----------------------------------------------------------------------------------------------------|-------------------------------------------------|----------------------------------------------------------------------------------------|
| Op datum van 14.08.2023                                                                                                |                                                 |                                                                                        |
| Per project kunt u de individuele wegingen per ophaalpunt opladen via een E<br>upload-icoon om uw bestand op te laden. | xcel-bestand. Klik op de rij om uw te koppel    | en of gekoppelde wegingen te bekijken. Klik op het                                     |
| Operationele partner                                                                                                   | Project                                         | Fractie                                                                                |
| Test Fost Plus                                                                                                    | MIWA                                            | Glas 🏦                                                                                 |
| Test Fost Plus                                                                                                    | MIWA                                            | PMD 🏦                                                                                  |
| Test Fost Plus                                                                                                    | MIWA                                            | Papier-Karton                                                                          |
| Klik op de link om meer details te zien.                                                                               | Klik op het<br>oplaadsch<br>bestand m<br>laden. | t icoontje om naar het<br>erm te gaan en het Excel-<br>net individuele gewichten op te |

### 4 Verdeling gewichten over sites (ophaalpunten) (2/6) Stap 1: opladen van individuele gewichten

### Gegevens te importeren uit Excel

- **REFERENCE** = een referentie dat u geeft aan een 'pakket' samen horende individuele gewichten om die te linken aan een leveringsbon of planning. Als u met een planning werkt, is het aangeraden om het referentienummer te gebruiken.
- COLLECTIONDATE = datum van de ophaling
- COLLECTIONPOINTNAME = naam van de site \*
- **MATERIALCODE** = materiaalcode
- **WEIGHT** = gewicht

Het bestand mag enkel de 5 gevraagde kolommen bevatten.

| Import individuele we                            | gingen                         |                                   |                               |                      |                                 |                |
|--------------------------------------------------|--------------------------------|-----------------------------------|-------------------------------|----------------------|---------------------------------|----------------|
| Operationele partner                             | SMETCO                         | Fractie                           | Papier-Karton                 | Project              | AWIM                            |                |
| Volgende gegevens werden                         | in het bestand gevonden        | n. Indien er lijnen in het rood s | taan, kunnen deze niet opgela | iden worden. Corrige | eer deze eerst in de Excel en l | begin opnieuw. |
| Referentienummer                                 | Oph                            | aaldatum                          | Site / Recyclagep             | ark                  | Gewicht                         |                |
| 12112154                                         | 16.0                           | 08.2023                           | PV/17/9140/003                | 9                    | 300                             |                |
| 12112154                                         | 16.0                           | 08.2023                           | PV17/9140/0001                |                      | 400                             |                |
| 12112154                                         | 16.0                           | 08.2023                           | PV17/9140/0002                |                      | 305                             |                |
| 12112154                                         | 16.0                           | 08.2023                           | PV17/9140/0003                |                      | 410                             |                |
| 12112154                                         | 16.0                           | 08.2023                           | PV17/9140/0004                |                      | 380                             |                |
| Alle gewichten zijn in kil<br>④ Opladen C Opnieu | logram<br>w beginnen 🛛 🚱 Terug |                                   |                               |                      |                                 |                |

## 4 Verdeling gewichten over sites (ophaalpunten) (3/6) Stap 2: koppelen van individuele gewichten

#### Verrijking

De verrijking kan je zowel doen voor een :

- 1. planningsitem (planning zonder gekoppeld weegticket)
- 2. Leveringsbon (gekoppelde levering met weegticket)

Te verrijken: **2** Individuele wegingen ophaa<del>lpunten</del>

Ga naar het overzicht en selecteer een lijn

#### Optie 1: vanuit planningsitem

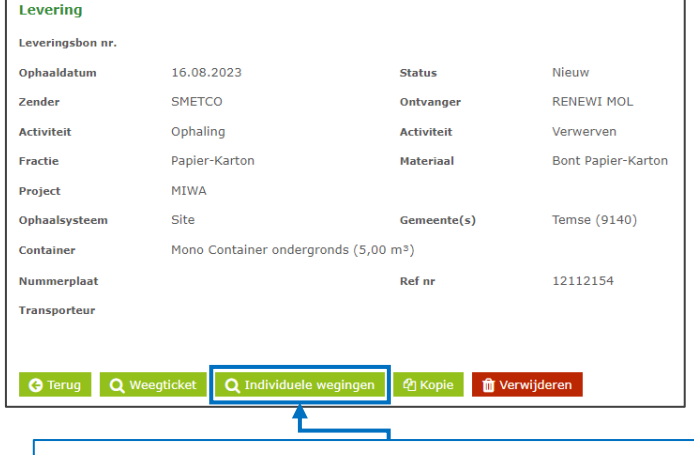

Klik op 'Individuele wegingen' om de wegingen corresponderend met het referentienummer en de ophaaldatum te koppelen.

#### Optie 2: koppelen vanuit leveringsbon

| everingsbon nr.   | P00095-2300006-1     |                |                   |               |                  |         |                       |           |
|-------------------|----------------------|----------------|-------------------|---------------|------------------|---------|-----------------------|-----------|
| phaaldatum        | 16.08.2023           |                | Status            | Te valider    | ren              |         |                       |           |
| ender             | Fost Plus Test       |                | Ontvanger         | Fost Plus     | Test 2           |         |                       |           |
| ctiviteit         | Ophaling             |                | Activiteit        | Verwerve      | n                |         |                       |           |
| ractie            | Papier-Karton        |                | Materiaal         | Bont Papi     | er-Karton        |         |                       |           |
| roject            | MIWA                 |                |                   |               |                  |         |                       |           |
| phaalsysteem      | Site                 |                | Gemeente(s)       | Temse (9      | 140)             |         | 🖋 Gemeente(s)         |           |
| ontainer          | Mono Container onder | gronds (5,00 r | n3)               |               |                  |         |                       |           |
| lummerplaat       |                      |                | Ref nr            |               |                  |         |                       |           |
| ransporteur       |                      |                |                   |               |                  |         |                       |           |
| Veging            |                      |                |                   |               | Validatie        |         |                       |           |
| Veegdatum         | 16.08.2023 13:16     | Weging         | In                |               | Zender           | Fost    | Plus Test             |           |
| Veegticket nr.    | WT-001               |                |                   |               | Ontvanger        | Fost    | Plus Test 2           |           |
| ste weging (kg)   | 10.000               | 2e weging (    | kg) 8.10          | 0             | Intercommunale   | □ MIW   | A                     |           |
| letto (kg)        | 1.900                |                |                   |               | Automatisch op   | 26.08.2 | 2023                  |           |
| lummerplaat       | 1ABC123              | Ref nr         | 12112154          |               |                  |         |                       |           |
| ransporteur       |                      |                |                   |               |                  |         |                       |           |
| iemeente(n)       |                      |                |                   |               |                  |         |                       |           |
| pmerking          |                      |                |                   |               |                  |         |                       |           |
| /erdeling weegtic | ket                  |                |                   |               | Individuele wegi | ingen   |                       |           |
|                   | Recyclagepark/Sit    | te             | Gewicht (kg)      | Percentage    | Ophaaldatum      |         | Site / Recyclagepark  | Gewicht ( |
| Gemeente          |                      |                | a an individual a | asholwegingen |                  |         | No records available. |           |

### 4 Verdeling gewichten over sites (ophaalpunten) (4/6) Stap 2: koppelen van individuele gewichten

| Individuele wegingen     |                       |                 | Zoek en selecteer het 'pakketje' opgeladen gewichten die bij de bon horen. |                    |   |             | A                                                   |  |  |
|--------------------------|-----------------------|-----------------|----------------------------------------------------------------------------|--------------------|---|-------------|-----------------------------------------------------|--|--|
| Ophaaldatum 1            | 6.08.2023             | Fractie         | Papier-Karton                                                              |                    |   | 1<br>2<br>3 | REFERENCE C   12112154 12112154   12112154 12112154 |  |  |
| Referentie opgeladen weg | gingen                | 12112154        |                                                                            | <b>Q</b> Zoek      |   | 4           | 12112154                                            |  |  |
| U kunt hier zoeken op de | referentie die u hebt | opgegeven bij h | et opladen van de individuele we                                           | gingen.            |   | 6           | 12112154                                            |  |  |
| Ophaaldatum              | Recyclage             | park/Site       | Gemeente                                                                   | Gewicht (kg)       |   | 8           | 12112154<br>12112154                                |  |  |
| 16.08.2023               | PV17/914              | 0/0003          | Temse                                                                      | 410                |   | 9           |                                                     |  |  |
| 16.08.2023               | PV/17/91              | 40/0039         | Temse                                                                      | 300                |   |             |                                                     |  |  |
| 16.08.2023               | PV17/914              | 0/0002          | Temse                                                                      | 305                |   |             |                                                     |  |  |
| 16.08.2023               | PV17/914              | 0/0004          | Temse                                                                      | 380                |   |             |                                                     |  |  |
| 16.08.2023               | PV17/914              | 0/0001          | Temse                                                                      | 400                |   |             |                                                     |  |  |
|                          |                       |                 |                                                                            |                    | • |             |                                                     |  |  |
| Totaal gewicht (kg)      | 1795                  |                 |                                                                            | Annuleer Selecteer |   |             |                                                     |  |  |

## 4 Verdeling gewichten over sites (ophaalpunten) (5/6) Mogelijke meldingen bij opladen gewichten

٠

.

| I | Individuele wegingen glasbollen                             |                           |                                      |  |  |  |  |
|---|-------------------------------------------------------------|---------------------------|--------------------------------------|--|--|--|--|
|   |                                                             |                           |                                      |  |  |  |  |
|   | Opgelet, het totaal van de ir<br>gewogen gewicht van deze l | ndividuele we<br>evering. | gingen wijkt sterk af van het totaal |  |  |  |  |
|   | Totaal individuele                                          | 8.00                      | ) kg                                 |  |  |  |  |
|   | wegingen<br>Totaal weging                                   | 9.00                      | ) ka                                 |  |  |  |  |
|   | Afwijking                                                   | -11,1<br>kg               | 1% / -1.000,00                       |  |  |  |  |
|   | Wil je deze individuele wegir                               | ngen alsnog l             | coppelen aan deze levering?          |  |  |  |  |
|   |                                                             |                           |                                      |  |  |  |  |
|   |                                                             |                           | Neen                                 |  |  |  |  |

- Bij een sterke afwijkingen verschijnt een melding maar dit zal het systeem niet blokkeren.
- Bij het opladen van een Excel-bestand met individuele wegingen glasbollen, aanvaardt het systeem rijen met een '0' gewicht. Daarvoor wordt geen foutmelding gegeven.

### Verdeling gewichten over sites (ophaalpunten) (6/6) 4 Verdeling op de leveringsbon per site

#### Levering

| Leveringsbon nr. | P00095-2300007-1      |               |                  |       |              |                |            |  |
|------------------|-----------------------|---------------|------------------|-------|--------------|----------------|------------|--|
| Ophaaldatum      | 16.08.2023            |               | Status           |       | Te validerer | 1              |            |  |
| Zender           | SMETCO                |               | Ontvanger        |       | RENEWI MC    | L              |            |  |
| Activiteit       | Ophaling              |               | Activiteit       |       | Verwerven    |                |            |  |
| Fractie          | Papier-Karton         |               | Materiaal        |       | Bont Papier  | -Karton        |            |  |
| Project          | MIWA                  |               |                  |       |              |                |            |  |
| Ophaalsysteem    | Site                  |               | Gemeente(s)      | )     | Temse (914   | 0)             |            |  |
| Container        | Mono Container onderg | ronds (5,00 m | 1 <sup>3</sup> ) |       |              |                |            |  |
| Nummerplaat      |                       |               | Ref nr           |       | 12112154     |                |            |  |
| Transporteur     |                       |               |                  |       |              |                |            |  |
| Weging           |                       |               |                  |       |              | Validatie      |            |  |
| Weegdatum        | 16.08.2023 13:16      | Weging        |                  | In    |              | Zender         | SMETCO     |  |
| Weegticket nr.   | WT002                 |               |                  |       |              | Ontvanger      | RENEWI MOL |  |
| 1ste weging (kg) | 10.000                | 2e weging (k  | g)               | 7.000 |              | Intercommunale | MIWA       |  |
| Netto (kg)       | 3.000                 |               |                  |       |              | Automatisch op | 26.08.2023 |  |
| Nummerplaat      | 1ABC123               | Ref nr        | 121121           | 54    |              |                |            |  |
| Transporteur     |                       |               |                  |       |              |                |            |  |
| Gemeente(n)      |                       |               |                  |       |              |                |            |  |

Opmerking

| Verdeling weegticket |                    |              |            | Individuele weging | en                   |
|----------------------|--------------------|--------------|------------|--------------------|----------------------|
| Gemeente             | Recyclagepark/Site | Gewicht (kg) | Percentage | Ophaaldatum        | Site / Recyclagepark |
|                      |                    |              |            | 16.08.2023         | PV17/9140/0001       |
| Temse (9140)         | PV17/9140/0001     | 668,40       | 22,28      | 16.08.2023         | PV17/9140/0002       |
| T (0140)             | DV/17/01/00/0000   | 500 70       | 16.00      | 16.08.2023         | PV17/9140/0003       |
| emse (9140)          | PV17/9140/0002     | 509,70       | 10,99      | 16.08.2023         | PV17/9140/0004       |
| emse (9140)          | PV17/9140/0003     | 685,20       | 22,84      | 16.08.2023         | PV/17/9140/0039      |
| mse (9140)           | PV17/9140/0004     | 635,10       | 21,17      |                    |                      |
| nse (9140)           | PV/17/9140/0039    | 501,30       | 16,71      | •                  |                      |

👕 Verwijderen